# この章では、「予約の受付状況」の更新手順を説明します。

<補足> 医療機関がV-SYSで登録する予約の受付状況は、「コロナワクチンナビ」\*に反映され一般公開されます。 公開される予約の受付状況は随時更新されており、一般の方が予約可否を確認できる大切な情報とな るため、<u>タイムリーな更新が必要です</u>。

> \*コロナワクチンナビ:厚生労働省運営の「ワクチン接種総合案内サイト」(一般公開サイト) URL:*https://v-sys.mhlw.go.jp/*

#### 2-4. 予約可否のステータス更新手順

1. 予約の受付情報を変更します

①「予約の受付情報の変更」欄の該当する状態を選択します。

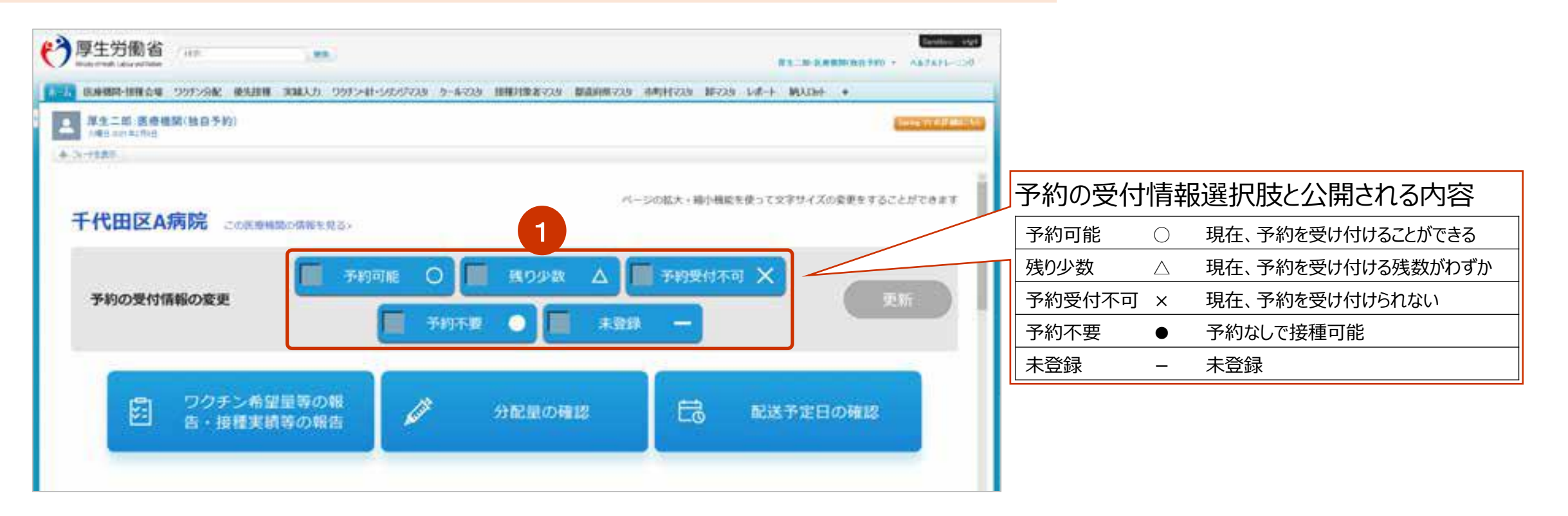

#### 2-4. 予約可否のステータス更新手順

### 2. 変更内容を更新します

#### ②「更新」ボタンを押します。

| F代田区A病院 cost | 種類の情報を見る。        |                 |    |
|--------------|------------------|-----------------|----|
| THABATRATE   | ✓ 予約可能 O         | 取り少数 ム 第約受付不可 × | 2  |
| 予約の受付情報の変更   | 🌆 予約不費 💿 🌆 未登録 — |                 | 更新 |

#### ③更新完了画面が表示されるので、「OK」ボタンを押します。

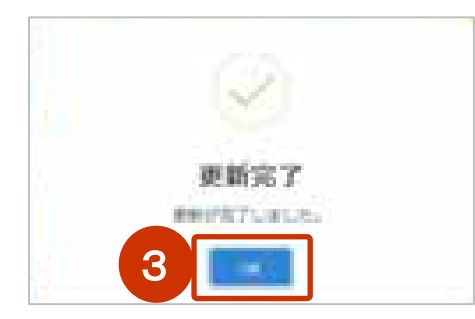

#### 2-4. 予約可否のステータス更新手順

### 3. コロナワクチンナビには医療機関が登録した情報が公開されます。

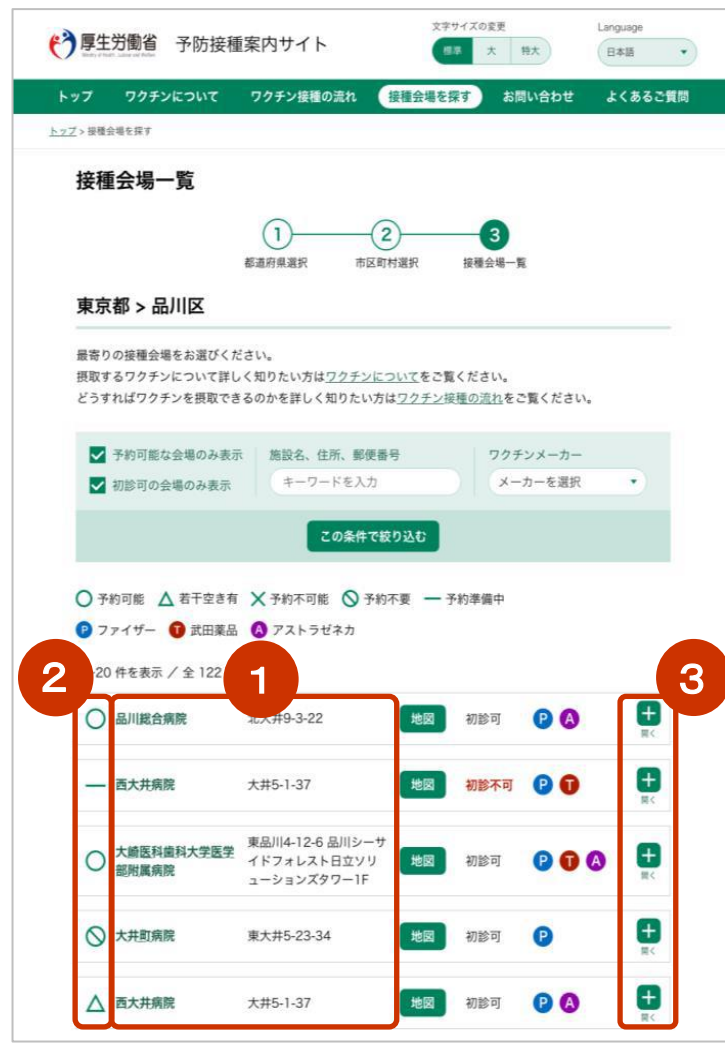

コロナワクチンナビで知ることのできる主な情報は以下のもので、「予約の受付状況」は②の情報として公開されます。

①接種を受けられる医療機関はどこか

②その医療機関の現在の予約受付状況○予約可能、△若干空き有、×予約不可 等

③その医療機関へどのように予約すればよいのか

※ コロナワクチンナビの画面(V-SYSではありません)

## 以上で、 「接種予約状況の更新手順」の説明は終了です。